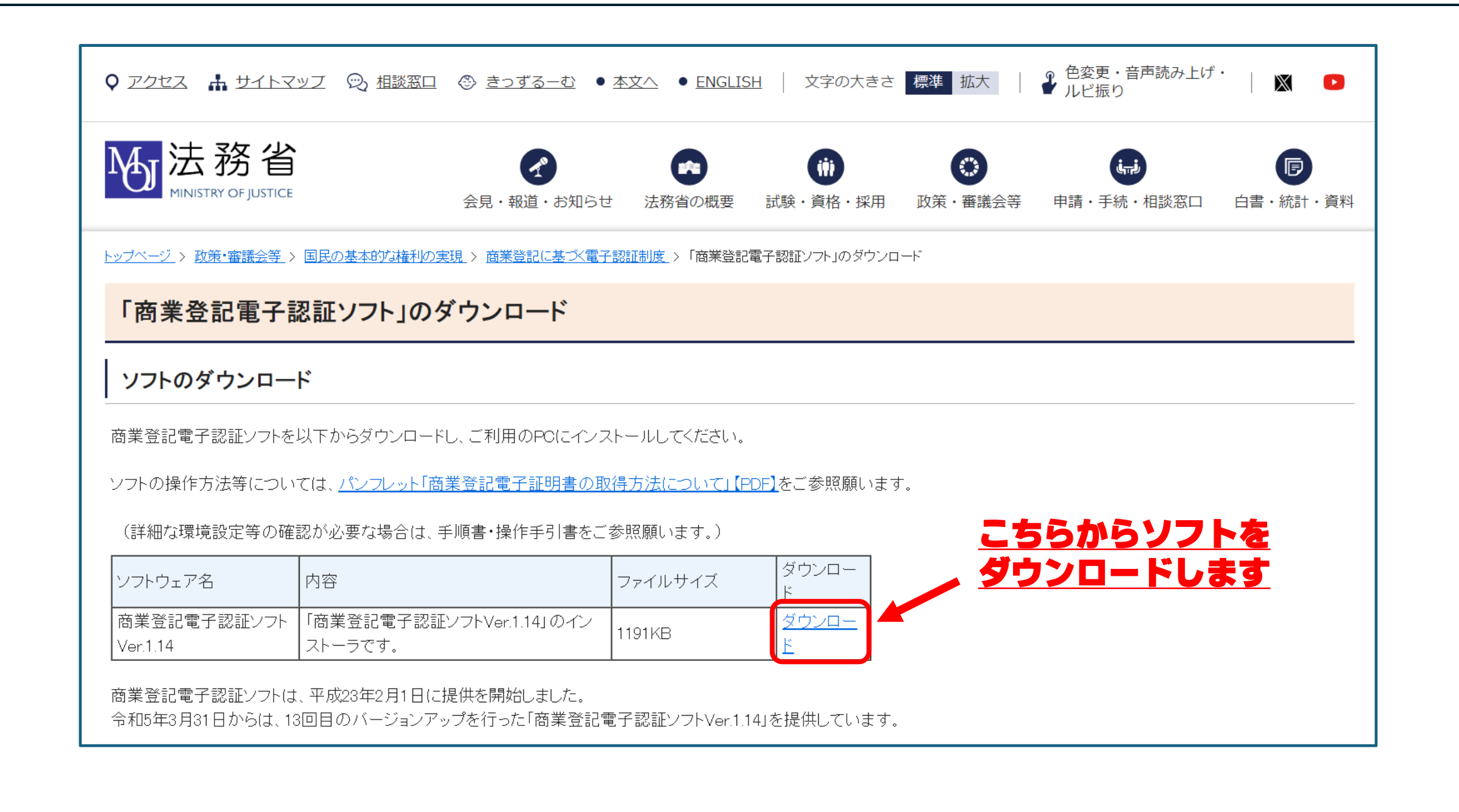

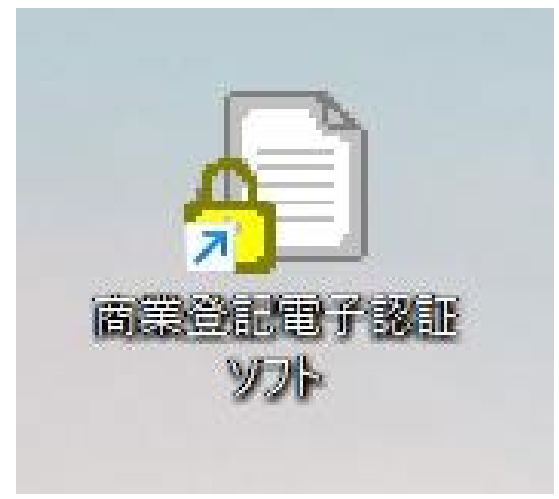

<u>ダウンロードをすると、</u> 上記のようなアイコンが追加されます

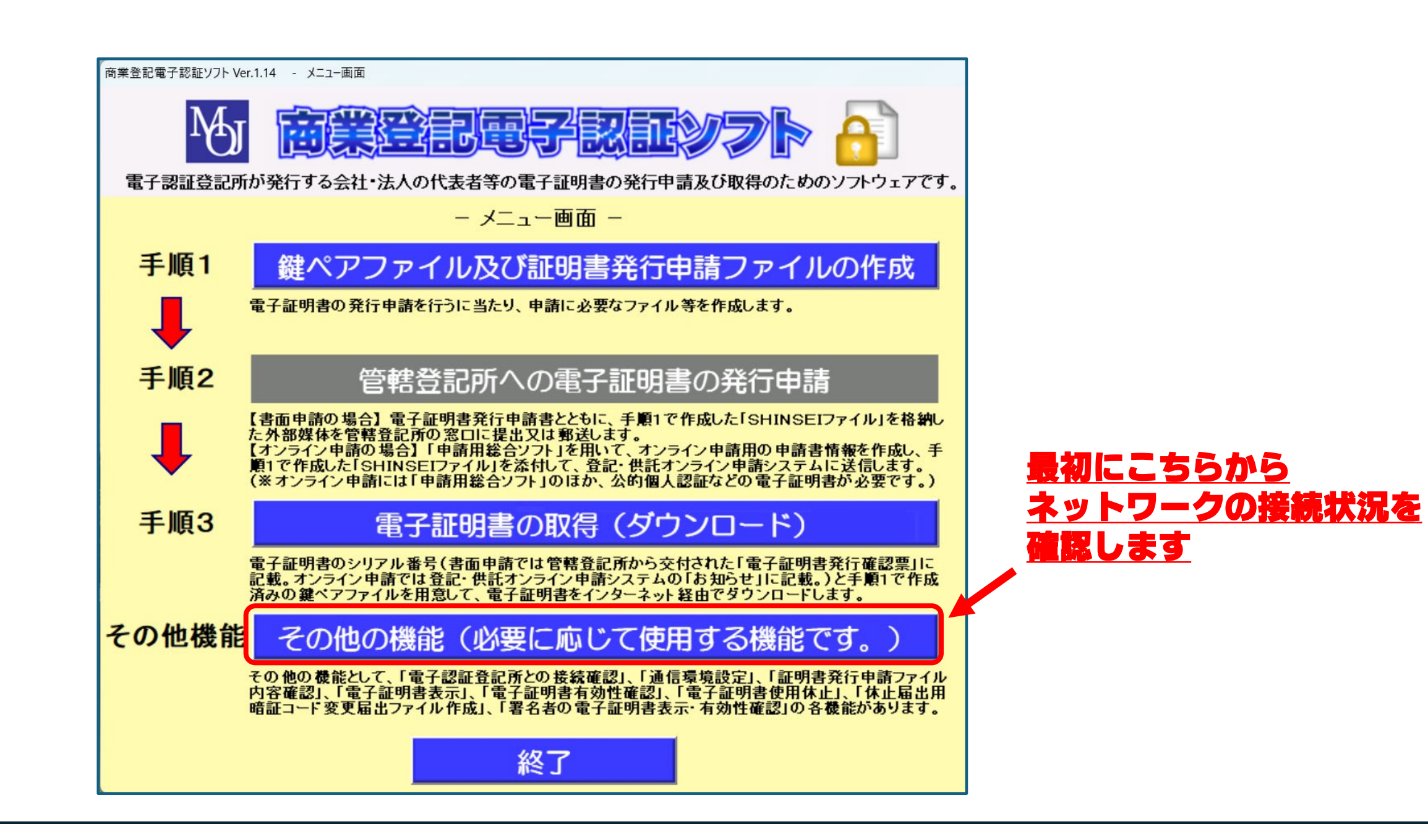

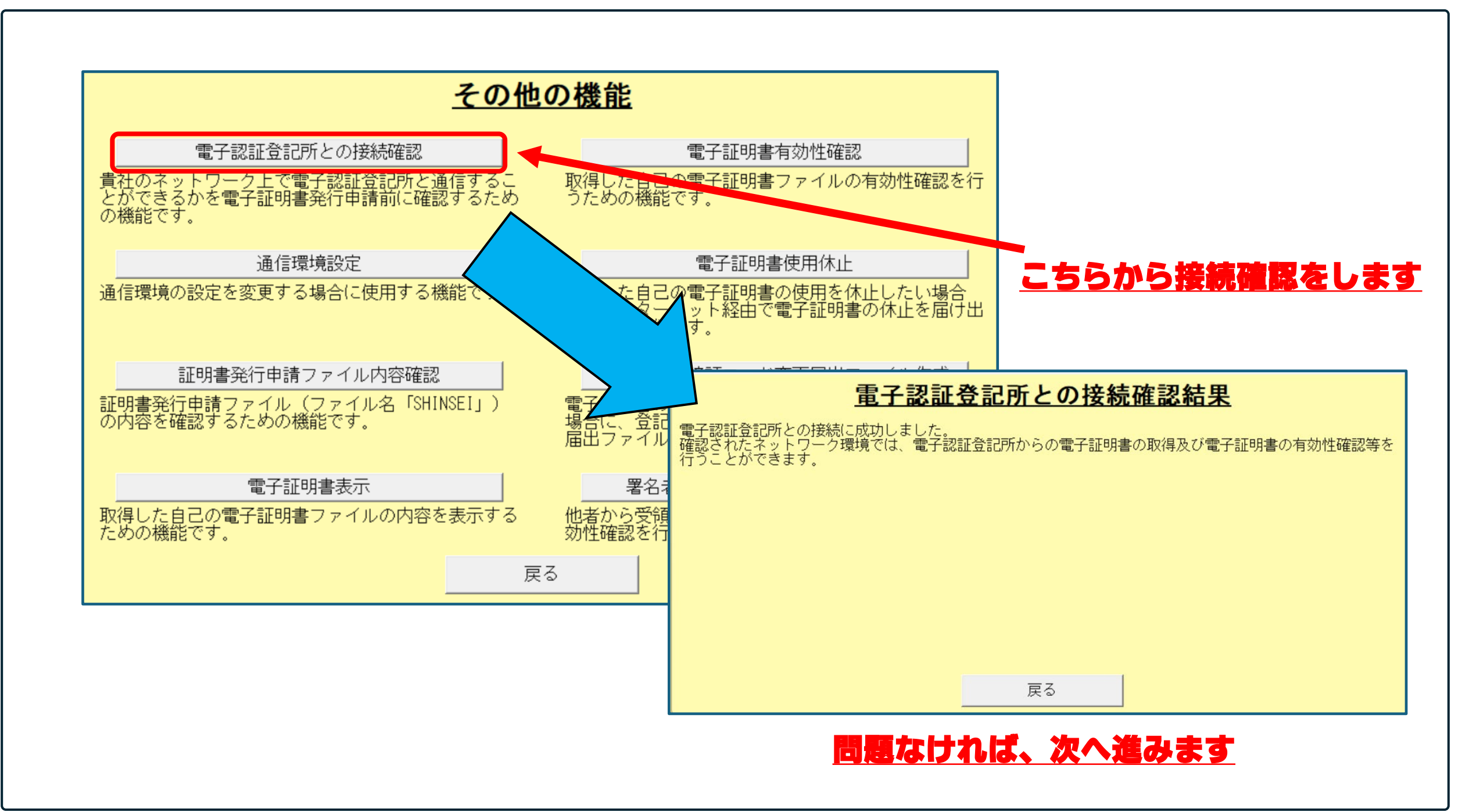

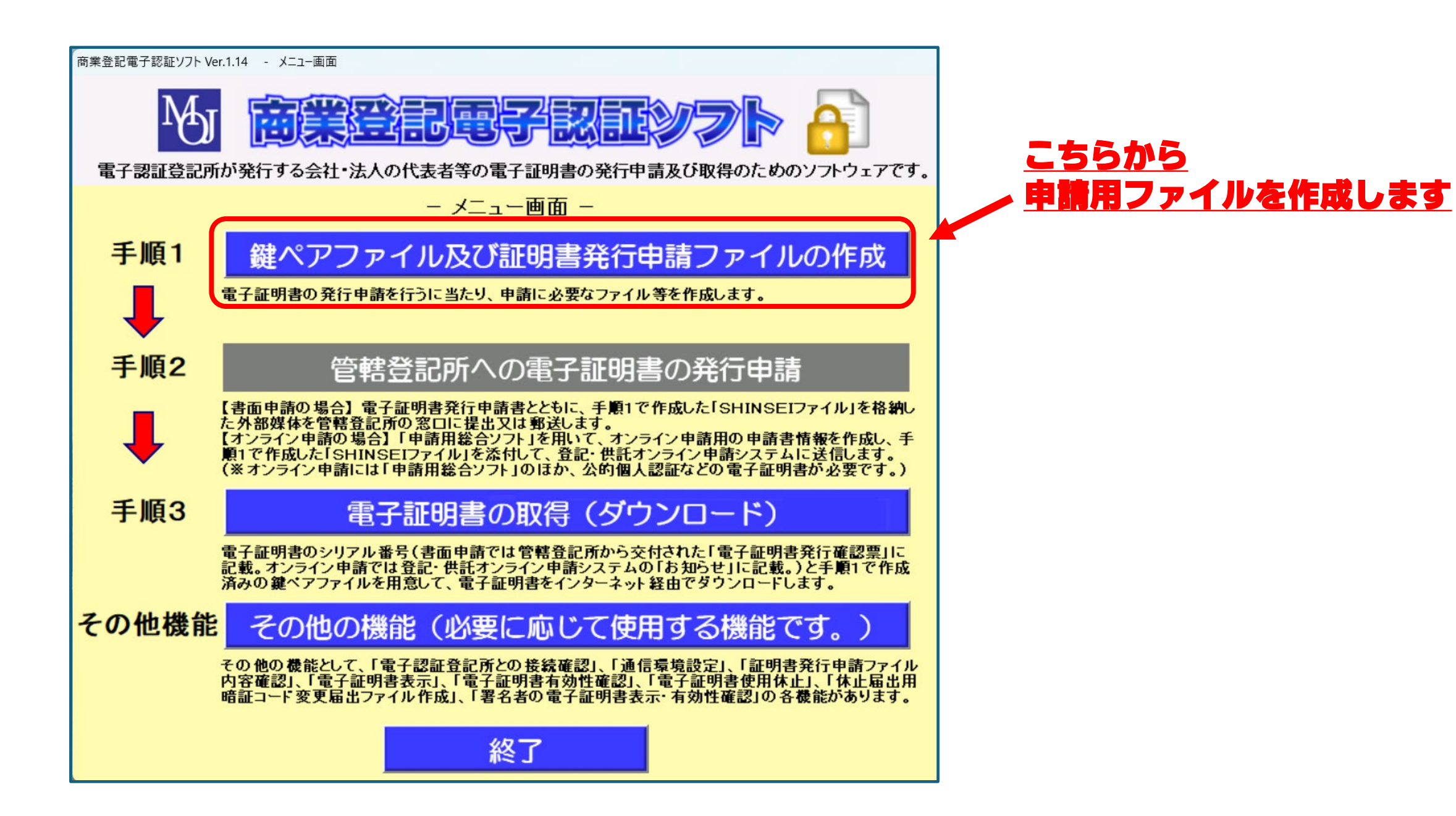

| <u>鍵ペアファイル及び証明書発行申請ファイル作成</u>                    |                   |             |
|--------------------------------------------------|-------------------|-------------|
| 商号又は名称(会社名) ※必須                                  |                   |             |
| 商号又は名称の表音・略称等                                    |                   |             |
| 本店又は主たる事務所(会社の所在地) ※必須                           |                   |             |
| 被証明者の氏名 ※必須                                      |                   |             |
| 被証明者の氏名の表音                                       |                   |             |
| 被証明者の資格 ※必須 (選択肢に無い場合は直接入力)                      |                   |             |
| 電子証明書の有効期間(証明期間) ※必須                             | ▼ ヶ月              |             |
| 電子証明書の鍵長※必須                                      |                   | さません        |
| 鍵ペアファイルバスワード ※必須 □                               | 電子証明書を取得するためのパス   | フード         |
| 鍵ペアファイルバスリード(確認用) ※必須                            |                   |             |
| 電子証明書の使用体止屈出用暗証コート ※必須                           | 有効期間中に休止したいときのパン  | <u>スワード</u> |
| 電士証明書の使用1411/11/11/11/11/11/11/11/11/11/11/11/11 | 大昭                |             |
| 証明者先11中請ノアイルの体行元 本必須<br>鍵ペアファイル及び                |                   |             |
| 発行申請書・委任状ファイルの保存先 ※必須                            | 参照                |             |
| 各欄を入力した後、鍵ペアファイル及び証明書発行申請ファイル作成実行ボタンをクリックしてください。 |                   |             |
| 会社・法人の商号又は名称を登記されているとおりに入力して                     | てください(全角128文字以内)。 |             |
|                                                  |                   |             |
| 鍵ペアファイル及び証明書発行申請ファイル作成系                          | 実行 戻る             |             |

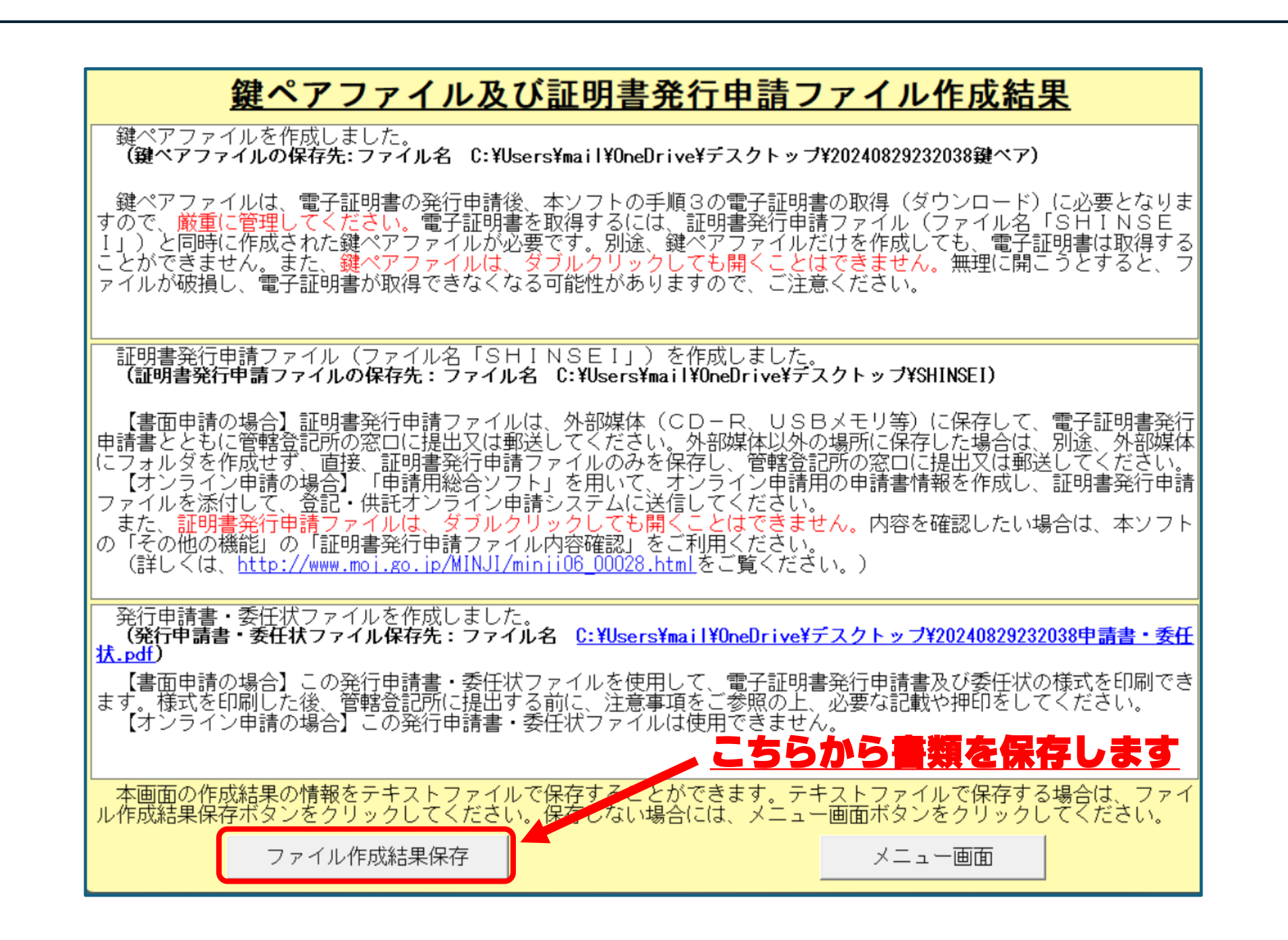

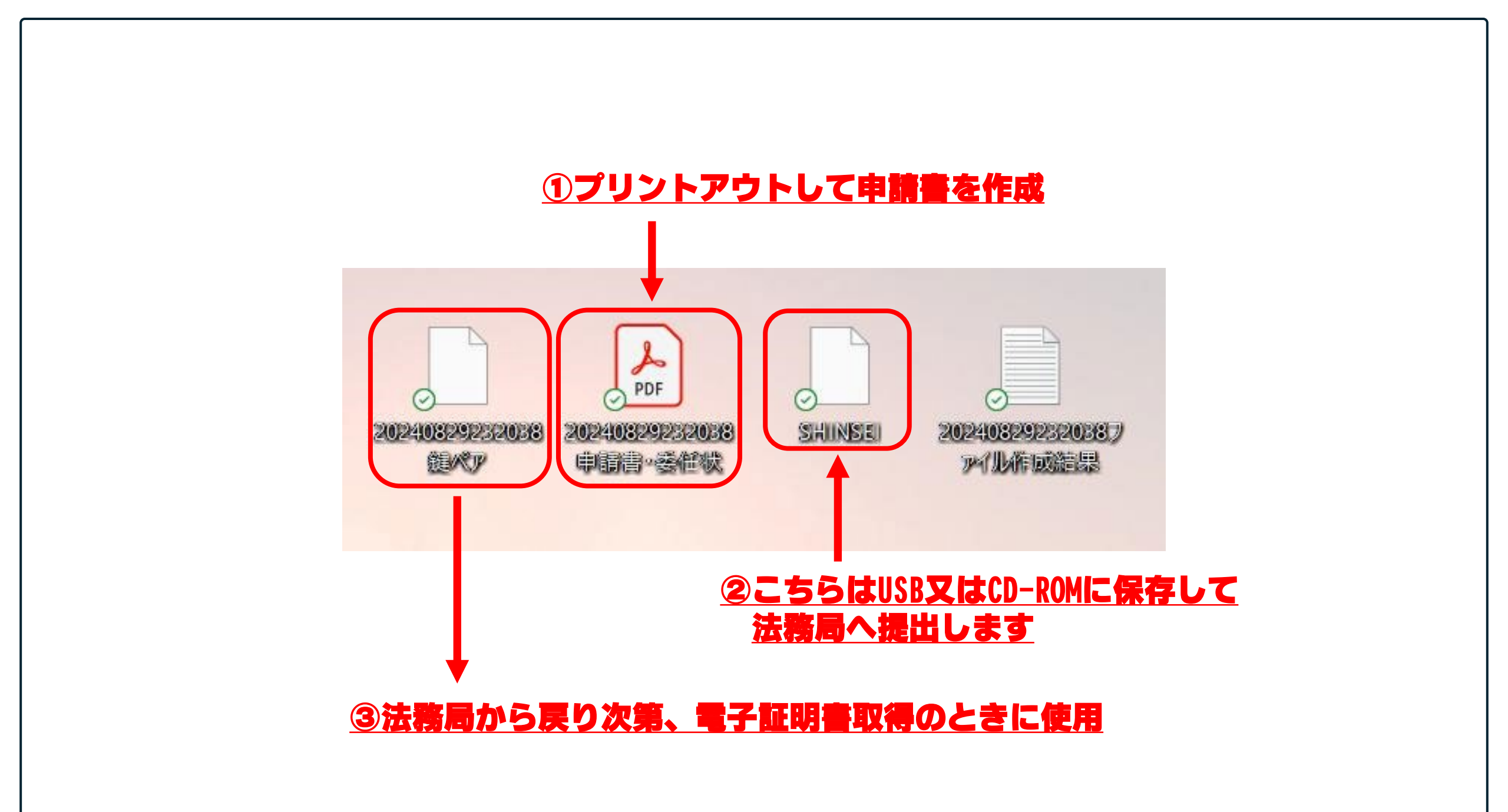

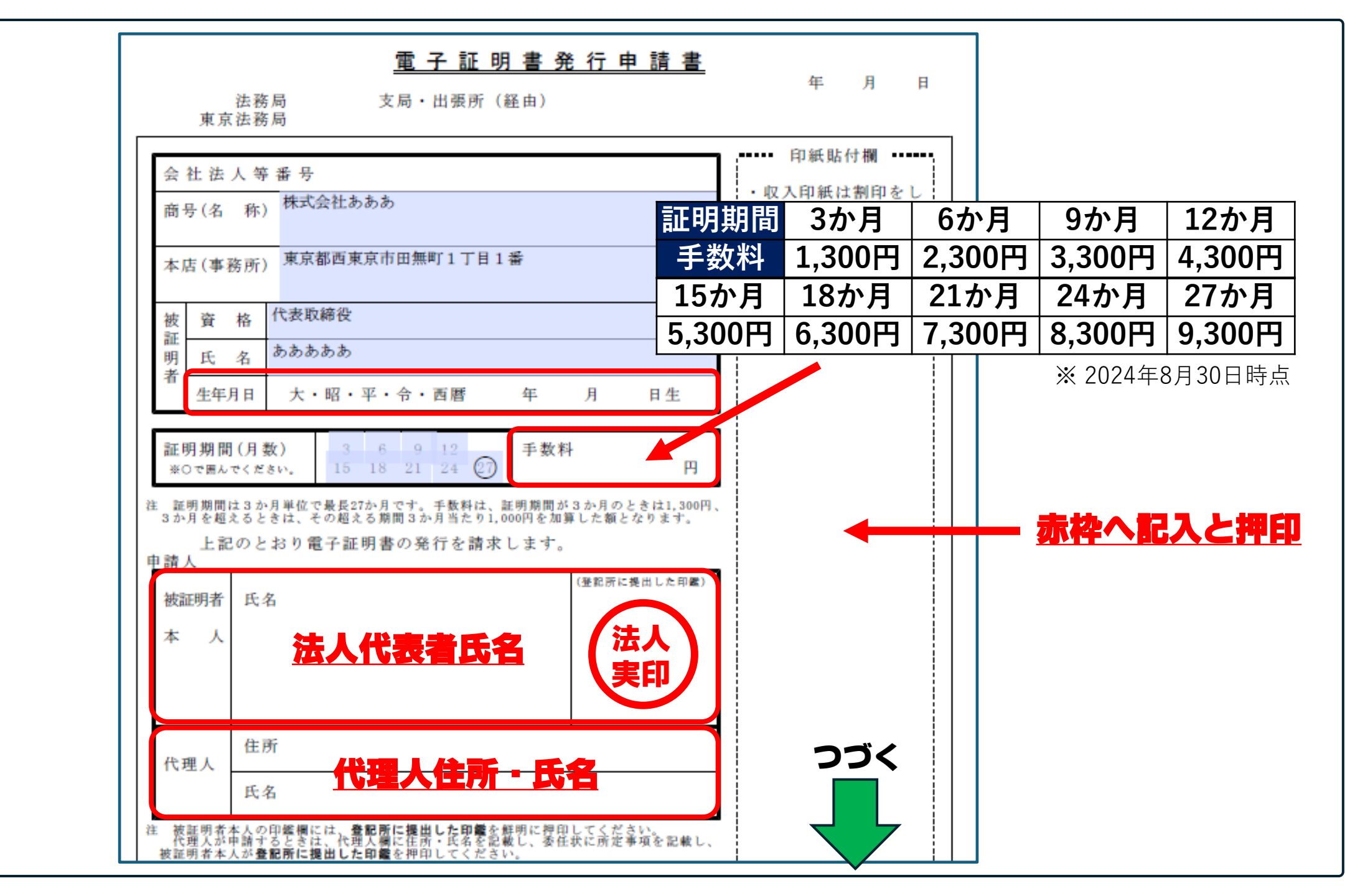

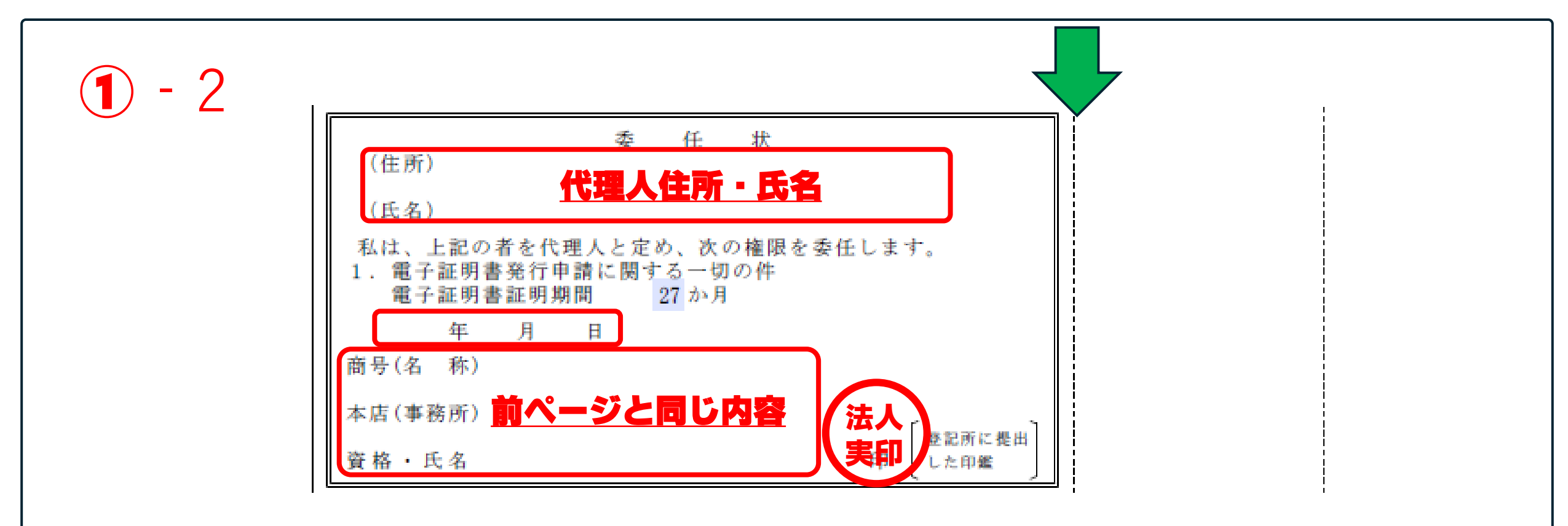

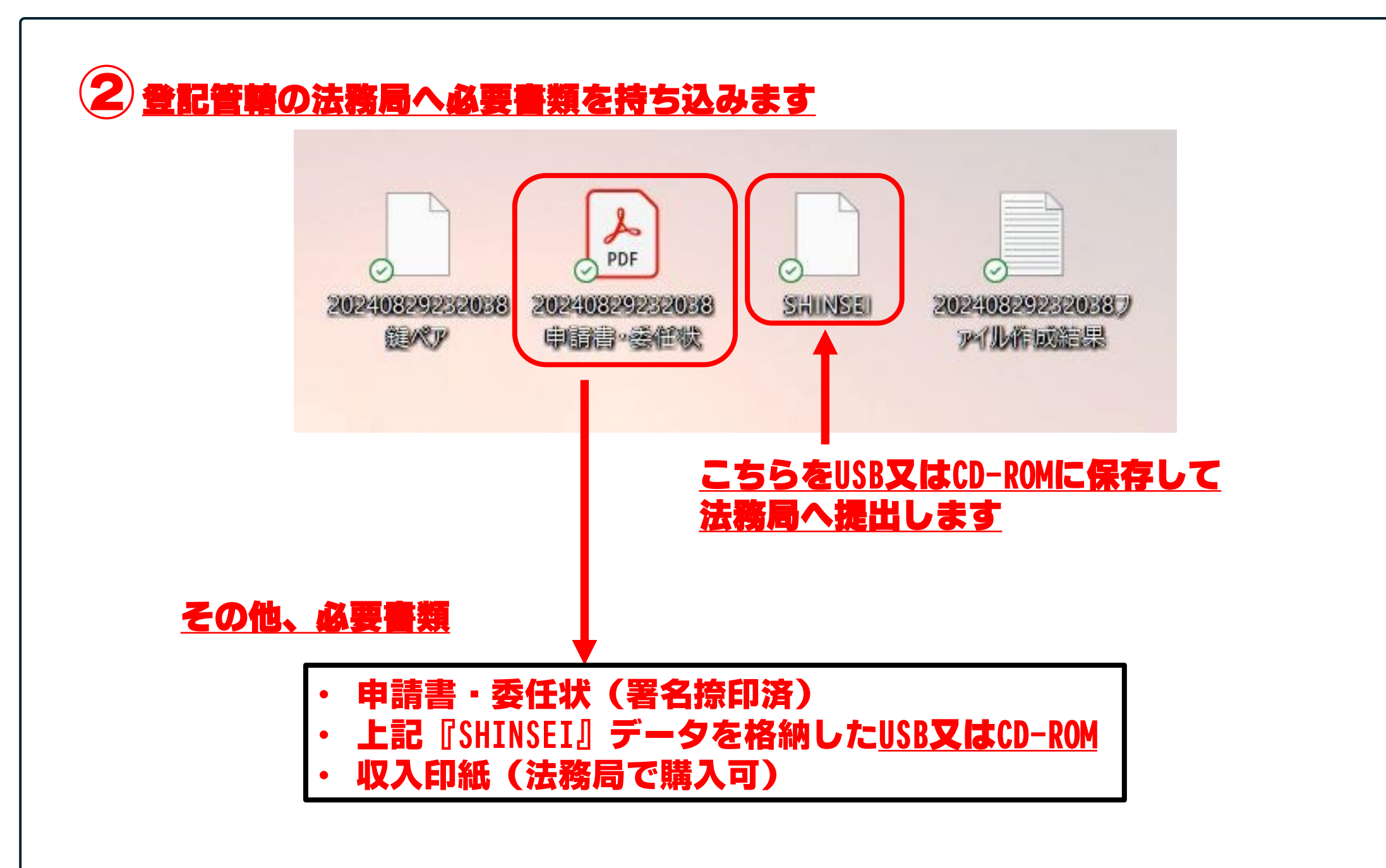

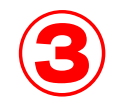

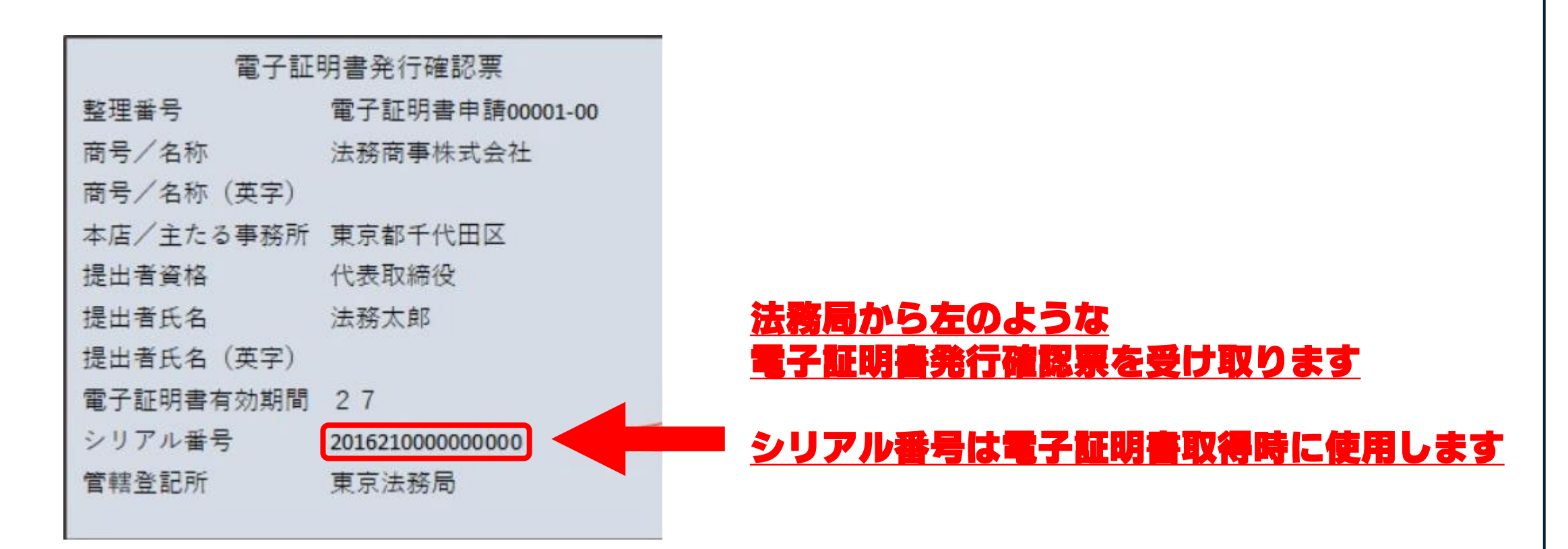

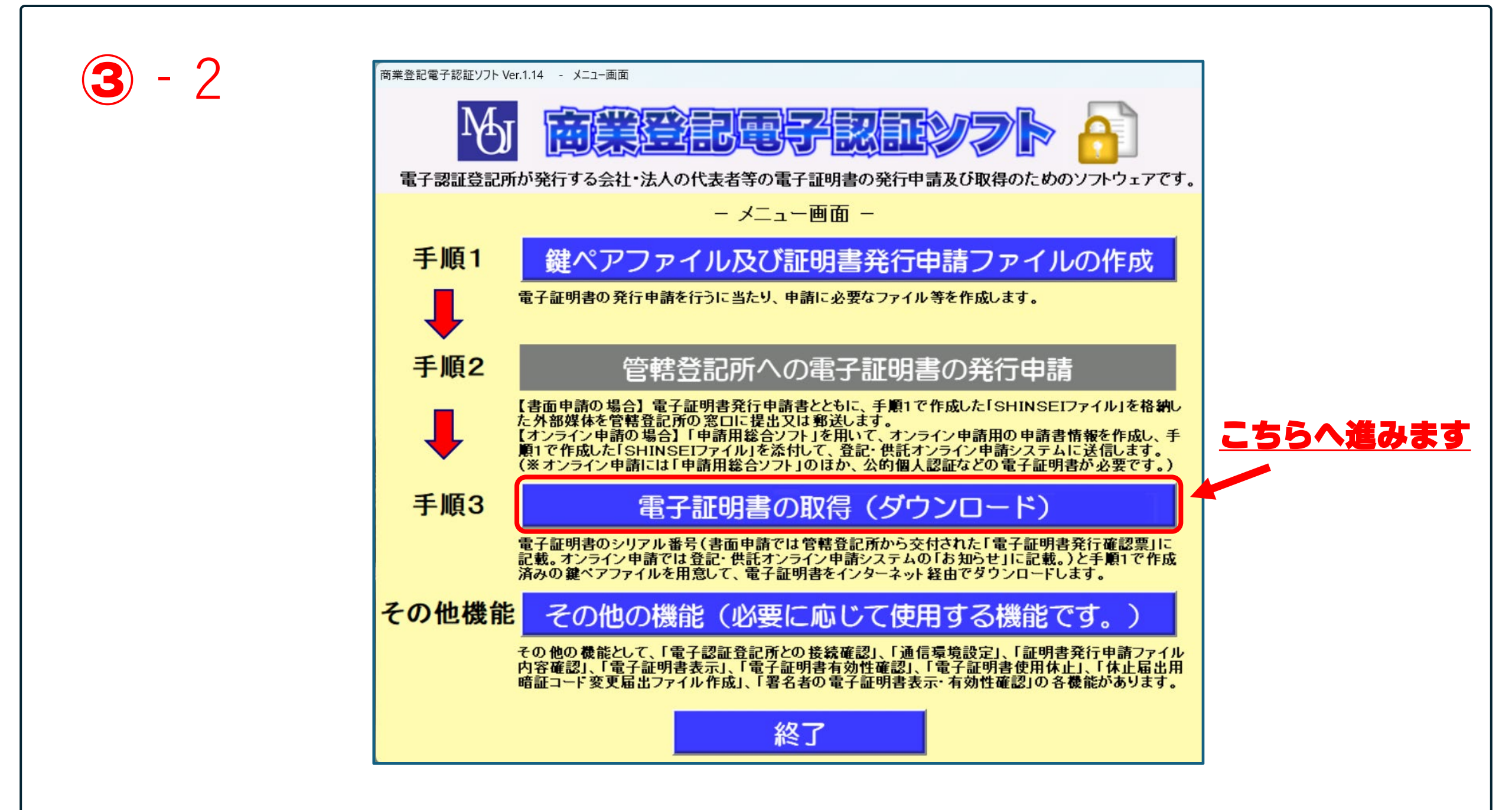

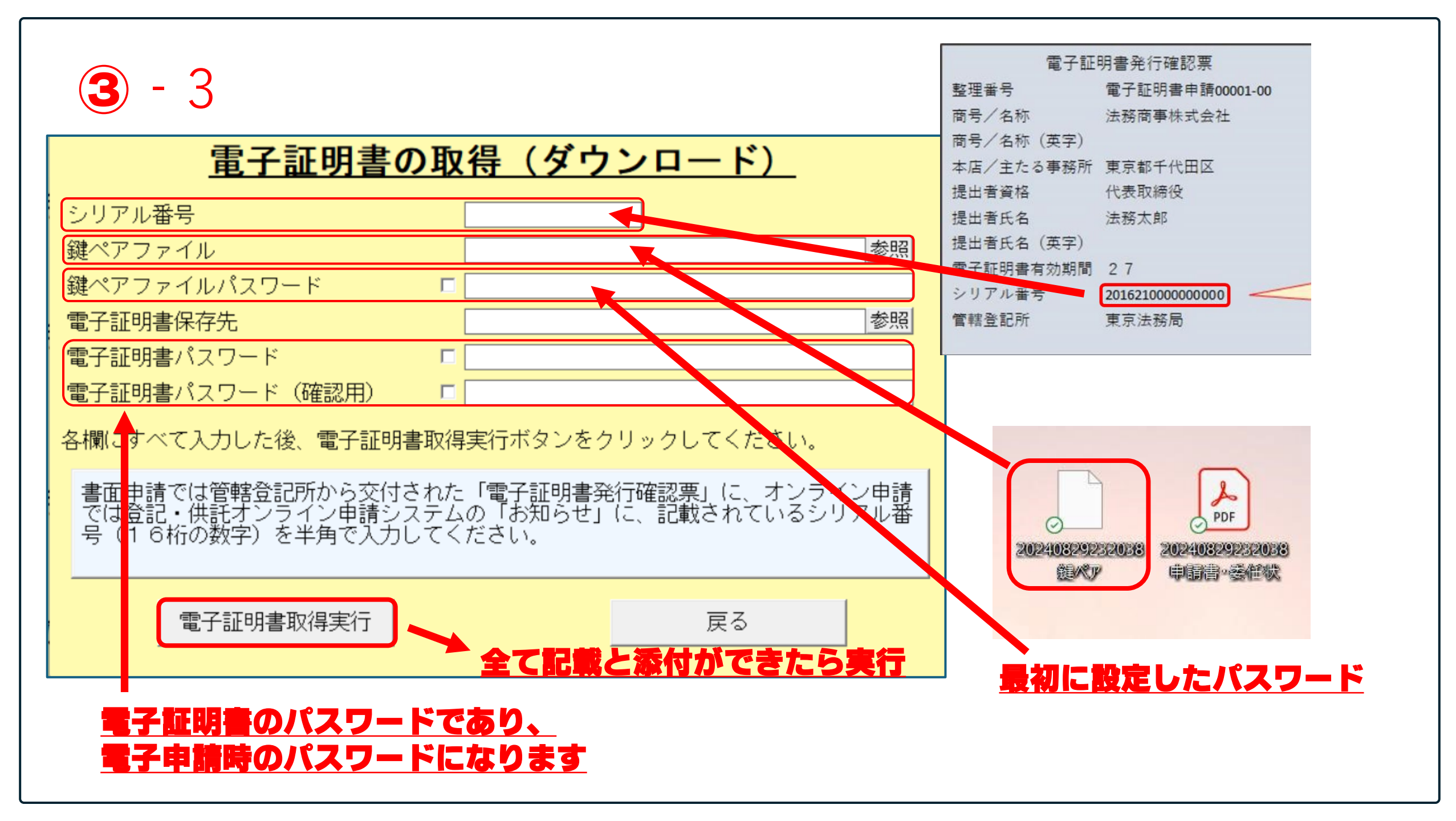

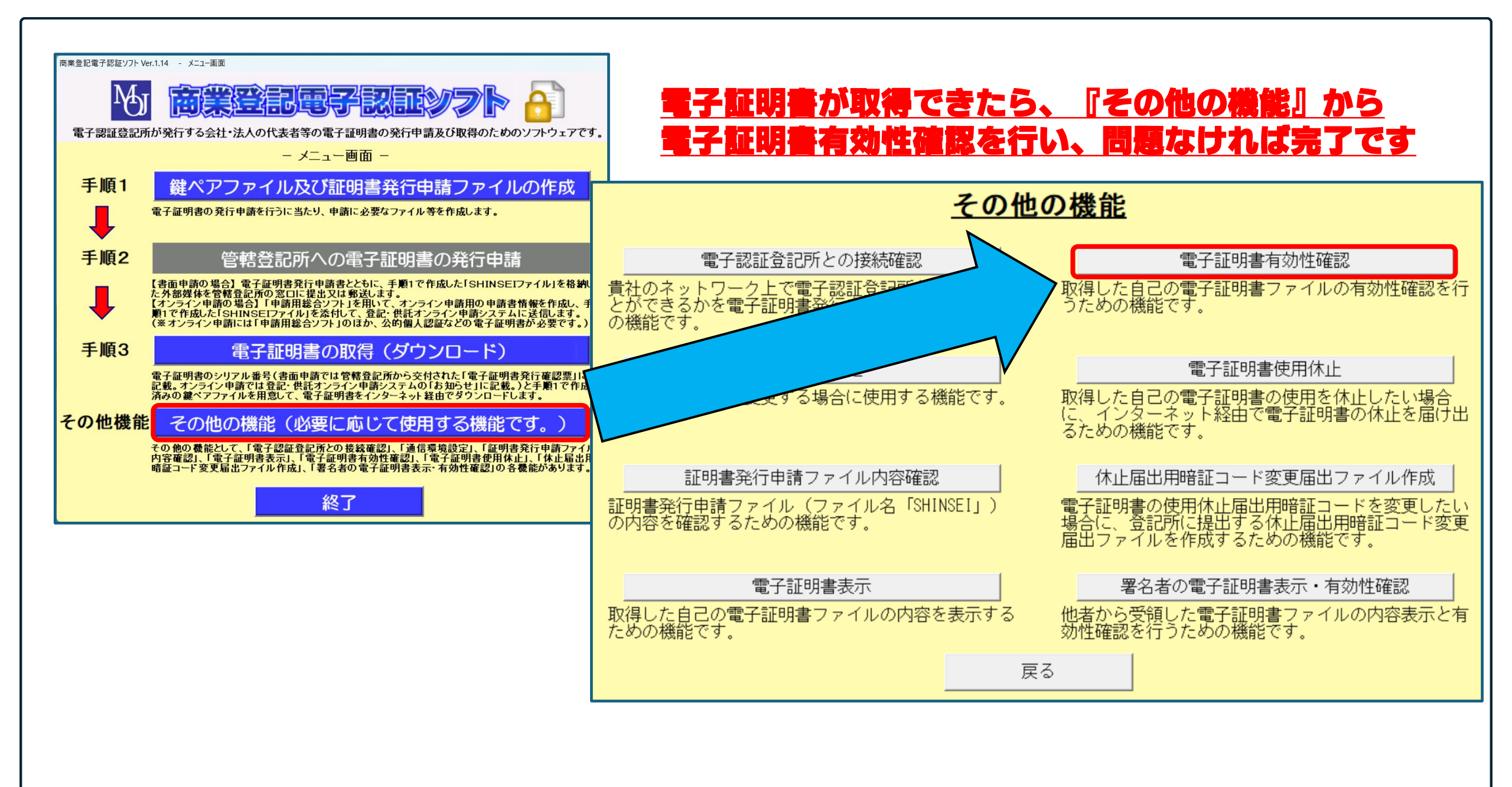